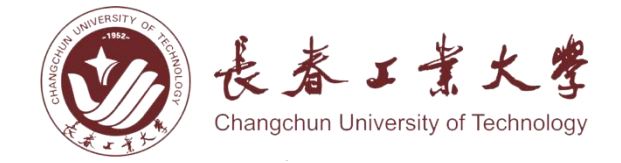

# 教学运行管理平台

## 【研究生推免读研】

使用说明

## 【学生】

北京云图科技有限公司

2024年09月

## 目 录

| 1. | 登录     | 1 |
|----|--------|---|
| 2. | 查看推免计划 | 3 |
| 3. | 查看推免成绩 | 4 |
| 4. | 申请推免报名 | 5 |

### 1. 登录

输入网址 https://jyjx.ccut.edu.cn/cas/login, 进入登录页面。建议使用 Google Chrome、Firefox、Microsoft Edge、360 等主流浏览器;校内需连接校园网 CIT (检查所连网络)访问;校外需先登录 WebVPN (http://webvpn.ccit.edu.cn/users/sign\_in)后访问。学生账号为本人学号,初始密 码为 ccut@学号,第一次登录后,须修改初始密码。

**学生**可以通过两种登录方式进入系统:账号密码登录、手机验证码登录。详细说明可查看登录页左下角 "使用说明"。

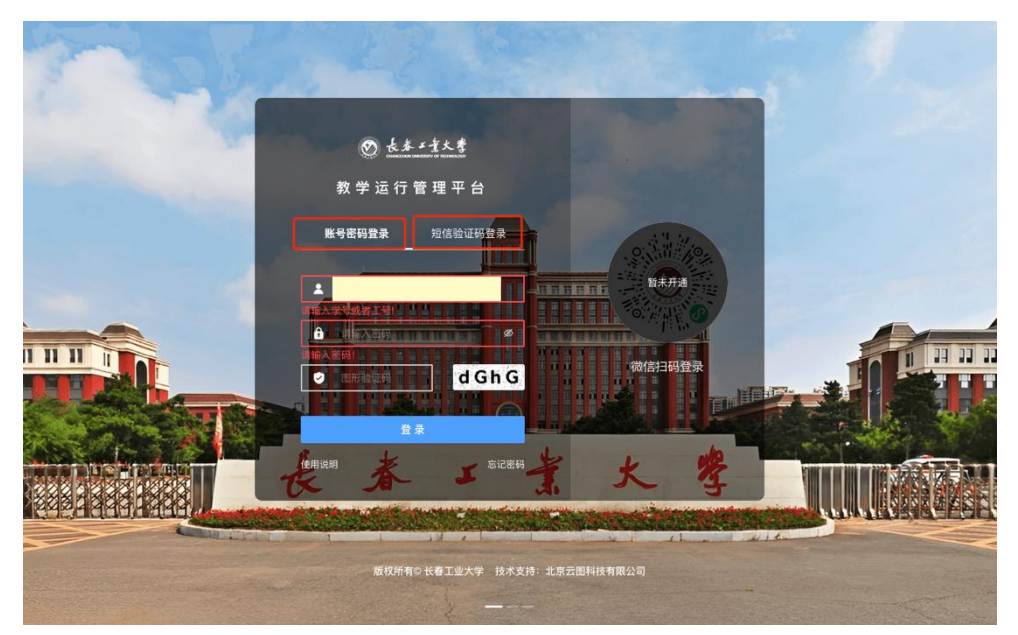

**学生**如忘记登录密码,可通过"**忘记密码**"进入密码重置页,通过预留手机 号进行密码重置。

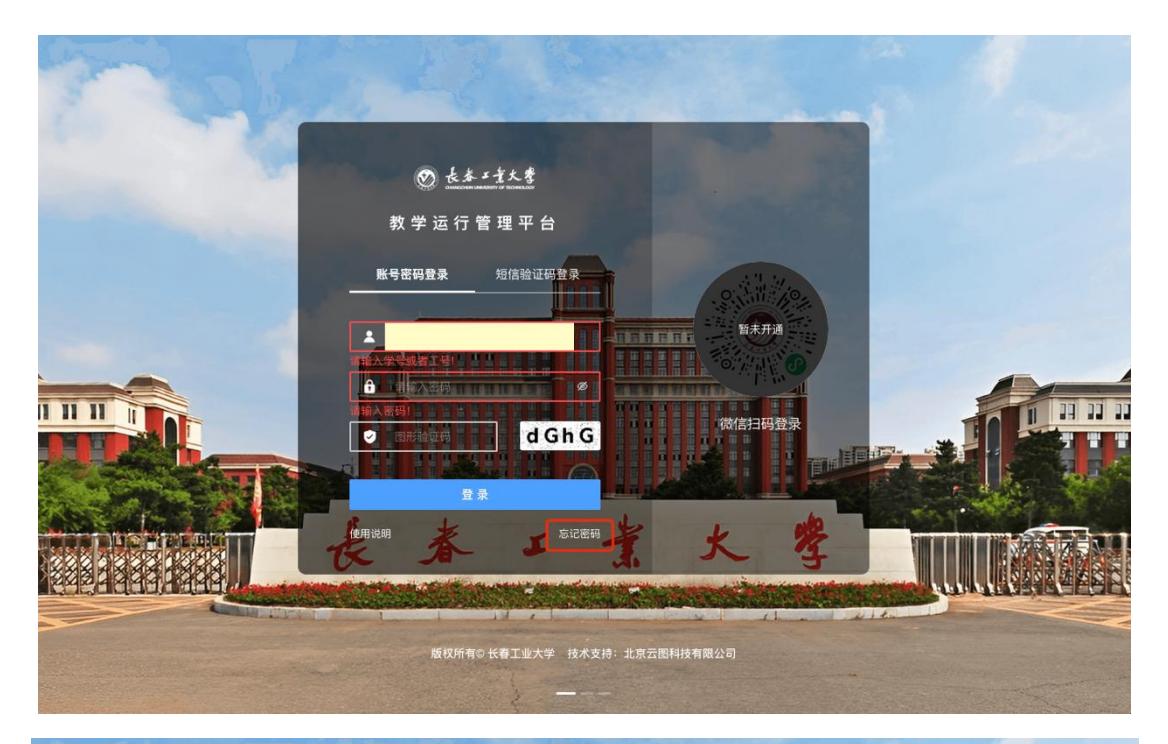

| and and and           |                  |                           | - A |
|-----------------------|------------------|---------------------------|-----|
| 1                     |                  |                           | 1   |
|                       | 教 学 运 行 管 理 平 台  |                           |     |
| and the second second | 通过手机号重置密码        |                           |     |
|                       | ▲ 请输入手机号         |                           |     |
| -                     |                  | интера                    |     |
|                       |                  | 物信扫码登录                    |     |
|                       |                  |                           |     |
|                       |                  | * * *                     |     |
|                       | 了                | 3 ~ 3                     |     |
|                       | 反权所有© 长春工业大学 技术支 | <sub>友持</sub> ;北京云图科技有限公司 |     |
|                       |                  |                           | -   |

**学生**登录后在首页"我的应用"或"办事大厅"-"全部应用"内点击"教 学运行管理"进入教学运行平台。

注意:学生基本信息不完善时需按系统提示进行补充个人信息后才可进行业务办理。

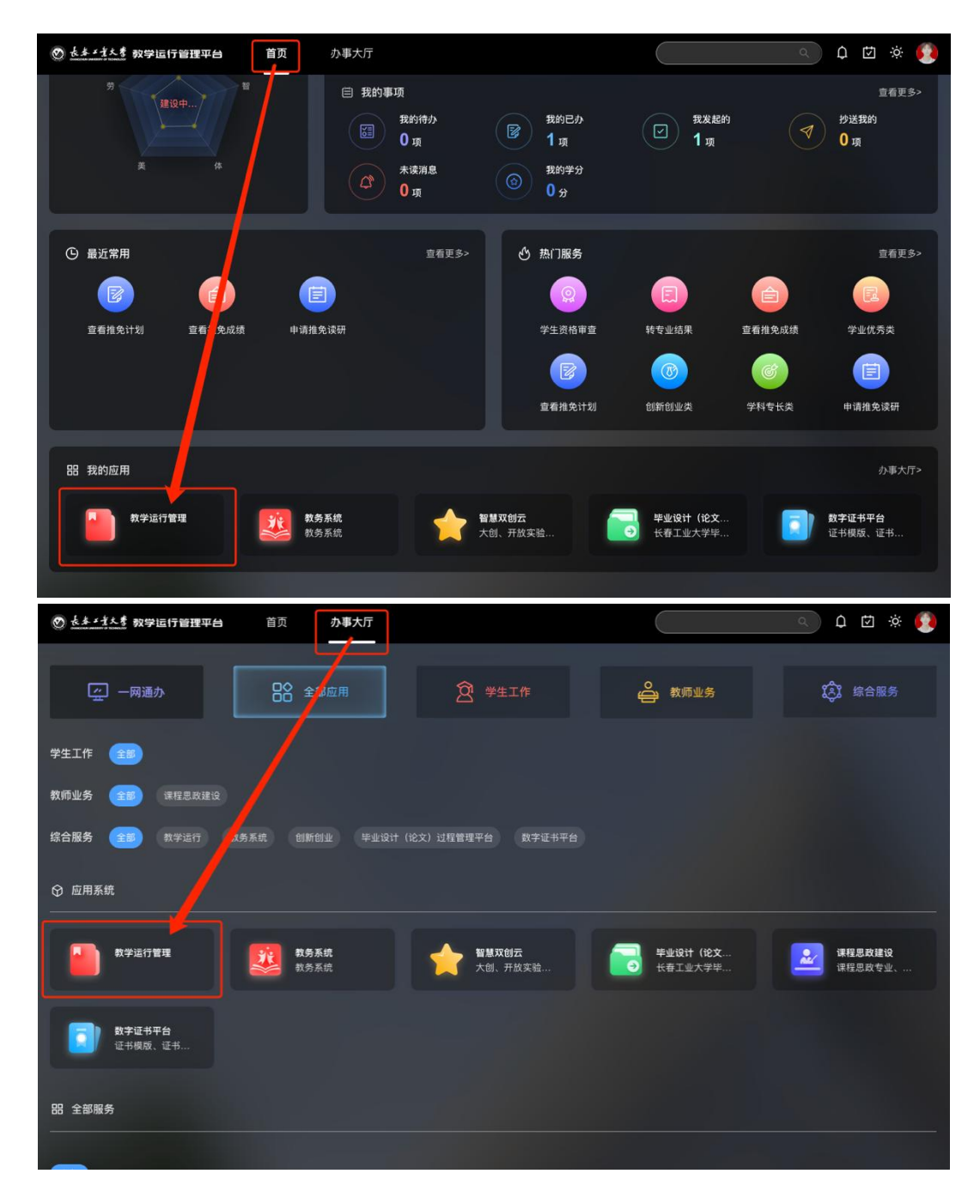

2. 查看推免计划

**学生**在左侧菜单栏内点击"**推免读研管理"**-"**查看推免计划"**查看本学年 推免计划,列表内可查看推荐名额、推免起止时间等信息。

|             | ⑥ 办事大厅                                                              |
|-------------|---------------------------------------------------------------------|
|             | 宣看推免计划                                                              |
| 教学运行管理平台    |                                                                     |
| 🦲 首页        |                                                                     |
| 😕 我的基本信息 🔻  |                                                                     |
| 📴 我的考试报名 🔻  | 年份 = 请选择年份                                                          |
| 📃 申请转专业 🛛 🔻 | <b>应届本科毕业</b> = 请输入应 推荐名额 = 请输入推荐名额 推免开始时间 = 请选择推 日 推免结束时间 = 请选择推 日 |
| 🗐 教材综合管理 🔻  | ⑦ 重量 堂询 收起 ^                                                        |
| 圆 推免读研管理 ▶  |                                                                     |
| 📝 查看推免计划    |                                                                     |
|             | 2025 01 机电工程学院 6 347 详情                                             |
| 🗐 申请推免读研    | 第1-1条/总共1条 < 1 > 50条/页 ∨                                            |
| 📄 通知公告      |                                                                     |
|             |                                                                     |
|             |                                                                     |
|             |                                                                     |
| e O         |                                                                     |

## 3. 查看推免成绩

**学生**在左侧菜单栏内点击"**推免读研管理"-"查看推免成绩"**查看当前年 份成绩汇总页面。

|                 |                |           |                     |                      | 息提醒 🛛 待办事项 📕 📕 🛄            | 学生 ▼ |
|-----------------|----------------|-----------|---------------------|----------------------|-----------------------------|------|
|                 | 宣看推免成绩         |           |                     |                      |                             |      |
| 教学运行管理平台        |                |           |                     |                      |                             | ~    |
| 👩 首页            | 全部数据 0 项       | 今日新増 () 项 |                     | 今日修改 () 項            | ◎ 今日删除 () 项                 | •    |
| 🖪 我的基本信息 🛛 👻    |                |           |                     |                      |                             |      |
| 🖲 我的考试报名 🛛 ▼    | 推免年份 = 请选择推免年份 | 学生所在年级 =  | 请选择学 白              | <b>公示开始时间</b> = 请选择公 | 白 公示结束时间 = 请选择公…            | 2    |
| 🗾 申请转专业 🛛 🔻     |                |           |                     |                      | ② 重量 查询 收起                  | 1    |
| ● 教材综合管理 ▼      | 查看推免成绩 共1条数据   |           |                     |                      | СІФ                         | ×    |
| <b>圆</b> 推免读研管理 | 推免年份 💠 学生      | ● 新在年级    | 公示开始时间              | ⇒ 公示结束时间             | ⇒ 操作                        |      |
| <b>廖</b> 查看推免计划 | 2025 202       | 1         | 2024-09-11 16:28:15 | 2024-09-30 00:0      | 0:00 详情 推免读研结果              | al.  |
| ☐ 查看推免成绩        |                |           |                     |                      | 第 1-1 条/总共 1 条 < 1 > 50 条/页 |      |
| 🗐 申请推免读研        |                |           |                     |                      |                             |      |
| 📄 通知公告          |                |           |                     |                      |                             |      |
|                 |                |           |                     |                      |                             |      |
|                 |                |           |                     |                      |                             |      |
|                 |                |           |                     |                      |                             |      |
| e O             |                |           |                     |                      |                             |      |

**学生**在成绩汇总结果页面内可查看平均学分绩点、学院排名等信息,列表内 点击"**详情**"可查看成绩详情。

|                                         |               |            |             | · Q 消息提醒 🖸 待办事项 | 学生 🔻    |
|-----------------------------------------|---------------|------------|-------------|-----------------|---------|
|                                         | 查看推免成绩        |            |             |                 |         |
| 教学运行管理平台                                | (             |            |             |                 |         |
| ☐ 首页<br>详情                              | A saturbity O | A FLARIN D | A THE A     | X               |         |
| 各 我的基本信息                                |               | 壯文         | 学院文称        | 专业名称            |         |
| 夏 我的考试报告                                | 1             |            |             |                 |         |
| 🗐 申请转专业                                 |               | _          |             |                 | 創 收起 ヘ  |
| 班4 數材综合管理                               | 设名称           | 所在年级       | 平均学分绩点      | 学院排名            | 工 @ ※   |
| 🐻 推免读研管理                                |               | 2021       | 3.6330      | 4/347           |         |
| 专业                                      | 业排名           | 专业排名占比     | 四级语种        | 四级成绩            | 免读研结果   |
| 2                                       | /33           | 6.06%      | 英语四级        | 445             | 50 条/页  |
| 日本 1 日本 1 日本 1 日本 1 日本 1 日本 1 日本 1 日本 1 | <b>没语种</b>    | 六级成绩       | 是否存在不及格必修科目 | 学业基本要求          | 50 minu |
| ■ 申请推身                                  |               | 暂无内容       | 不存在         | 符合学业基本要求 ∨      |         |
| 通知公告                                    |               |            |             |                 |         |
|                                         |               |            | 1 转发        |                 |         |
|                                         |               |            |             |                 |         |
|                                         |               |            |             |                 |         |
| - 6                                     |               |            |             |                 |         |
| 15 ()                                   | 80            |            |             |                 |         |

### 4. 申请推免报名

**学生**在左侧菜单栏内点击"**推免读研管理"**-"申请推免读研"查看本学年 推免申报起止时间,学生在申请推免读研列表内点击"申请推免"进入申报页面。

|             | 由语推夺诊研       |                 |                               | 腥 ② 待办事项                    |
|-------------|--------------|-----------------|-------------------------------|-----------------------------|
| 教学运行管理平台    | THIERKWI     |                 |                               |                             |
| 👩 首页        | 全部数据 0 项 📊   | 今日新增 () 项       | ● 今日修改 <b>0</b> 项 ●           | 今日删除 () 項                   |
| 🔠 我的基本信息 🔻  |              |                 |                               |                             |
| 🧾 我的考试报名 🔻  | 年份 = 请选择年份 白 | 学院名称 = 请输入学院名称  | 开始时间 = 请选择开始时间 白              | 结束时间 = 请选择结束。               |
| 📄 申请转专业 🗸 🗸 |              |                 |                               | ② 重量 查询 收起 ^                |
| ● 教材综合管理 ▼  | 申请推免读研 共1条数据 |                 |                               | СІфХ                        |
| 圆 推免读研管理 ▶  | 年份 ⇔ 学院号 ⇒   | 学院名称 💠 开始时间     | ≑ 结束时间                        | ≑ 操作                        |
| 📝 查看抗免计划    | 2025 01      | 机电工程学院 2024-09- | 11 16:30:59 2024-09-11 18:00: | 00 详情 申请推免                  |
| 📄 查看推免或绩    |              |                 | 第                             | 1-1 条/总共 1 条 〈 1 〉 50 条/页 〉 |
| 🗐 申请推免读研    |              |                 |                               |                             |
| 画 通知公告      |              |                 |                               |                             |
|             |              |                 |                               |                             |
|             |              |                 |                               |                             |
|             |              |                 |                               |                             |
| ≡ 0         |              |                 |                               |                             |

**学生**在填报页面内依照填报页面内要求进行填写,在"申请人 (手写签字)" 内通过微信扫码签字并提交 (使用过手写签字的学生,可点击"一键签字"使用 上次的签字) 后点击"提交"将申请提交审核。

注意:学生需在线上传提交 PDF 版"长春工业大学学生成绩单、大学外语四 级、<u>六级成绩单或证明材料</u>"无需提交纸质材料。

|          |                                      | ☆ 办事大庁 □ 消息提醒                | ⑦ 待办事项  | / ▲ . 学生 ▼ |
|----------|--------------------------------------|------------------------------|---------|------------|
| 教学运行管理   | 研究生推免申请表                             |                              |         | ×          |
| 💼 首页     | * 何时受过何种奖励                           |                              | 0 / 255 |            |
| 🔁 我的基本信息 | 五四奖章                                 |                              |         |            |
| 图 我的考试报名 |                                      |                              | 4 / 60  | $\odot$    |
| 🗐 申请转专业  | * 参加过哪些科研工作,有何学术论文或著(译)作             |                              |         | 句 收起 ヘ     |
| 🗐 教材综合管理 |                                      |                              |         | I @ X      |
| 通 推免读研管理 | * 学生承诺                               |                              | 5720    |            |
| 📝 查看推9   | 本人保证,以上所填一切内容(包括本人所提供的所有申请材料)均经过本人认真 | 思考和审核,而且符合本人真实情况,本人对此承担一切责任。 |         | 请推免        |
|          | * 申请人 (手写签名)                         | * 申请人(手写签名)日期                |         | 50 条/页 🗸   |
| ■ 申请推∮   | 重新签字 ∠ 删除                            | 2024-09-11                   | 8       |            |
| ■ 通知公告   | 12                                   |                              |         |            |
|          | 暂存                                   | 提交                           |         |            |
|          | 0                                    |                              |         |            |

学生在申请推免读研列表内点击"查看推免申请"进入研究生推免申请表管 理页面,在列表内点击"详情"可查看审批进度、最终审批结果。

|              |                     |           | <u>ଜ</u> ታ          | ▶事大庁 □ □ 消息提醒 □ □    | 待办事项               |
|--------------|---------------------|-----------|---------------------|----------------------|--------------------|
|              | 申请推免读研              |           |                     |                      |                    |
| 教学运行管理平台     | (                   |           |                     |                      |                    |
| 🔂 首页         | 全部数据 1 项            | 今日新增 1 项  | ● 今日修改 1            | 項 <b>③</b> 今         |                    |
| 🔠 我的基本信息 🛛 🗸 |                     |           |                     |                      |                    |
| 圓 我的考试报名 ▼   | <b>年份 =</b> 请选择年份 自 | 学院名称 = 请输 | 入学院名称 开始时间 =        | 请选择开始时间 白 <b>结束时</b> | <b>间</b> = 请选择结束的, |
| 📃 申请转专业 🛛 🔻  |                     |           |                     | ¢1                   | 重量 査询 收起 ヘ         |
| ● 教材综合管理 ▼   | 申请推免读研 共1条数据        |           |                     |                      | CI®X               |
| 圆 推免读研管理 ▶   | 年份 💠 学院号            | ⇔ 学院名称 ⇔  | 开始时间                | ⇒ 结束时间               | ⇔ 操作               |
| 😼 查看推免计划     | 2025 01             | 机电工程学院    | 2024-09-11 16:30:59 | 2024-09-11 18:00:00  | 详情 宣看推免申请          |
| 💼 查看推免成绩     |                     |           |                     | 第 1-1 条/总            | 共1条 < 1 > 50条/页 ∨  |
| 🗐 申请推免读研     |                     |           |                     |                      |                    |
|              |                     |           |                     |                      |                    |
|              |                     |           |                     |                      |                    |
|              |                     |           |                     |                      |                    |
|              |                     |           |                     |                      |                    |
|              |                     |           |                     |                      |                    |
| ≡ ©          |                     |           |                     |                      |                    |

|                                       |                       |                       | ☆ 办事大厅 ♀       | 消息提醒 🛛 🖄 待办事项        | 学生 ▼         |
|---------------------------------------|-----------------------|-----------------------|----------------|----------------------|--------------|
|                                       | 申请推免读研                |                       |                |                      |              |
| 教学运行管理平                               |                       |                       | (              |                      |              |
| 🙆 首页                                  | 全部数据 1 项              | 今日新增 1 项              | 今日修改 1 项       | ◎ 今日删除 () 項          |              |
| 2 我的基本信息                              | 研究生推免申请表              |                       |                | ×                    |              |
| 圆 我的考试报名                              |                       |                       |                |                      | 結束の一個        |
| 🗐 申请转专业                               | 全部事项 2 项 📄 已办         | 事项 1 项 💿 待办事项         | 1 1 💿 月 🕸      | 泼起的 1 項              | り 收起 へ       |
| 🛄 教材综合管理                              |                       |                       |                |                      | ΙŵΧ          |
| 🔞 推免读研管理                              | <b>审批进度 =</b> 请选择审批进度 |                       | Ę              | 2 重量 查询 展开 ∨         |              |
| 📝 查看推到                                | 全部待办 (1) >            |                       |                | & 批量审核 C I 尊         | 看推免申请        |
| 💼 查看推到                                | 审批进度 年份 ≑ 学号 ≑        | 姓名 ≑ 性别 年级(入学年份) ≑ 学院 | ⇒ 专业 ⇔ 四级语种 ≎  | 六级语种 ≑ 操作            | 50 条/页 ∨     |
| 📄 申请推5                                | 等待-学生提交申请 2025        | ; 】 男 2021 机电         | 工程学院 车辆工程 英语四级 | - 详情                 |              |
| <b>直</b> 通知公告                         |                       |                       | 第 1-1 条/总      | 共 1 条 〈 1 〉 50 条/页 〈 |              |
|                                       |                       |                       |                |                      |              |
|                                       |                       |                       |                |                      |              |
|                                       |                       |                       |                |                      |              |
|                                       | ¢.                    |                       |                |                      |              |
|                                       | 研究生排色由清素              |                       |                | ×                    | <b>~</b> 学生: |
|                                       |                       |                       |                |                      |              |
| 教学运行管理                                | 申请信息 审核信息             |                       | 日志             | [2] 查看流程图            |              |
| 🐻 首页                                  | 暂无内容                  |                       | • 2            | 224-09-11 18:34:02   |              |
| 🖪 我的基本信息                              |                       |                       |                | 学生填报                 |              |
| 🐻 我的考试报名                              | <b>校长意见</b><br>暂于内容   |                       |                | 11 完成 学生填报           |              |
| 🗐 申请转专业                               |                       |                       | - 2            |                      | り、收起へ        |
| 数材综合管理                                | 校长签字                  | 校长签字时间                |                | 学生提交申请               | TON          |
| 🔯 推免读研管理                              | 暂无内容                  | 暂无内容                  | 8              | 1 元 完成 学生提交申请        | 2 0 1        |
| ◎ 查看推算                                |                       |                       | »,             |                      | 看推免申请        |
| · · · · · · · · · · · · · · · · · · · | 校党委书记意见               |                       |                | 学院教学秘书审核             | 50 条/页 ∨     |
| ■ 由連接6                                | 管无内容                  |                       |                | 等待 处理                |              |
| 通知公告                                  | 的带条书记答言               | 拉带委书记签字时间             |                |                      |              |
|                                       |                       | <b>"天火安"中山本于""</b> "呵 | 8              |                      |              |
|                                       | 暂无内容                  |                       |                |                      |              |
|                                       |                       |                       |                |                      |              |
|                                       |                       | <上一条 高 打印 「2.1        | 波发 二 撤回        |                      |              |
| Ξ.                                    |                       |                       |                |                      |              |